# 31 トラブル シューティング

この章では、GP-Pro EX の「トラブル シューティング」について説明します。

| 31.1  | GP-Pro EX が起動しない            | 31-2 |
|-------|-----------------------------|------|
| 31.2  | 画面が編集できない                   | 31-2 |
| 31.3  | 画面が保存できない                   | 31-3 |
| 31.4  | パソコンと GP との通信ができない          | 31-3 |
| 31.5  | プリンタが動作しない ハードコピーが正常に印字されない | 31-3 |
| 31.6  | アドレスが入力できない                 | 31-3 |
| 31.7  | ブザー音が鳴る                     | 31-4 |
| 31.8  | タッチが効かない                    | 31-4 |
| 31.9  | 画面が真っ暗 何も表示しない              | 31-5 |
| 31.10 | 部品が表示されない                   | 31-5 |
| 31.11 | PLC と通信しない                  | 31-6 |

# 31.1 GP-Pro EX が起動しない

| 原因                                                                            | 処理方法                                                                                                    | 参照                                                        |
|-------------------------------------------------------------------------------|----------------------------------------------------------------------------------------------------|-----------------------------------------------------------|
| パソコン全体のメモリ容量が不足<br>している可能性があります。<br>最低動作環境としてメモリは<br>256MB バイト以上を推奨してい<br>ます。 | 【Windows2000】<br>Windows の [ スタート ] ボタン $\rightarrow$ [ 設定 ] $\rightarrow$<br>[ コントロールパネル ] $\rightarrow$ [ システム ] ボタン<br>$\rightarrow$ [詳細] $\rightarrow$ [変更]ボタンの順にクリックして<br>ください。"初期サイズ"、"最大サイズ"を共<br>に"すべてのドライブの総ページングファイ<br>ルサイズ"の推奨値へ変更します。パソコン<br>を再起動してから GP-Pro EX を起動してく<br>ださい。<br>【Windows の [ スタート ] ボタン $\rightarrow$ [ 設定 ],<br>[ コントロールパネル ], [ システム ] ボタン<br>$\rightarrow$ [詳細設定] $\rightarrow$ [ 設定]ボタン $\rightarrow$ [詳細設定] $\rightarrow$<br>[ 変更 ] ボタンの順にクリックしてください。<br>"初期サイズ"、"最大サイズ"を共に"すべて<br>のドライブの総ページングファイルサイズ"<br>の推奨値へ変更します。パソコンを再起動し<br>てから GP-Pro EX を起動してください。 | <sup>CG®</sup> 「3.2.1 GP-Pro EX<br>に必要な動作環<br>境」(3-4 ページ) |
| GP-Pro EX と相性の悪いアプリ<br>ケーションがあり、それが原因で<br>起動できない可能性があります。                     | 全てのアプリケーションを終了し、Windows<br>の[スタート]ボタンから[プログラム][ス<br>タートアップ]にて問題のアプリケーショ<br>ンのショートカットを削除します。<br>パソコンを再起動してから GP-Pro EX を起<br>動してください。                                                                                                    | _                                                         |
| 記憶メディアの容量が不足してい<br>る可能性があります。                                                 | Windows のマイコンピュータをダブルク<br>リックし、GP-Pro EX がインストールされて<br>いるドライブをクリックし、[ファイル(F)]<br>の[プロパティ(R)]でメディアの空き容量<br>を確認してください。容量が充分になけれ<br>ば、ごみ箱を空にするか、メディア上から<br>不要ファイルを削除してください。                                                                                                    | <sup>C愛「</sup> 3.2.1 GP-Pro EX<br>に必要な動作環<br>境」(3-4 ページ)  |

## 31.2 画面が編集できない

| 原因                                                                                     | 処理方法                                                          | 参照                                      |
|----------------------------------------------------------------------------------------|---------------------------------------------------------------|-----------------------------------------|
| プロジェクトファイルの新規作成<br>を行っていますか?<br>GP-Pro EX ではプロジェクト<br>ファイルを作成していただいてか<br>らでないと作画できません。 | メニュー [ プロジェクト ] から [ 新規作成 ]<br>を選択してウィンドウメッセージ通りにお<br>進みください。 | <sup>C愛「</sup> 6.2.2 設定手順」<br>(6-7 ページ) |

# 31.3 画面が保存できない

| 原因                                         | 処理方法                                                                  | 参照 |
|--------------------------------------------|-----------------------------------------------------------------------|----|
| 保存対象の記憶メディアが書き込<br>み禁止になっていませんか?           | メディアのライトプロテクトが書き込み禁<br>止か、ファイルのプロパティで書き込み禁<br>止になっていないか確認してください。      | _  |
| ファイルが読み取り専用属性に<br>なっていませんか(既存ファイル<br>の編集)? | ファイルを右クリックから [ プロパティ ] で<br>" 属性 " の読み取り専用にチェックがはいっ<br>ていないか確認してください。 | _  |
| 保存メディアの残り容量が不足し<br>ていませんか?                 | 残り容量が充分にあるメディアを用意して<br>ください。                                          | _  |

# 31.4 パソコンと GP との通信ができない

| 原因                                             | 処理方法                                                                                                    | 参照                                               |
|------------------------------------------------|----------------------------------------------------------------------------------------------------|--------------------------------------------------|
| 転送ケーブルが外れているか、ま<br>たはケーブルが対応していない可<br>能性があります。 | 【USB】<br>(株)デジタル製転送ケーブル(別売)をご<br>使用ください。<br>ドライバをインストールしてください。<br>【LAN】<br>設定している IP アドレスが他で使われてい<br>ないか確認してください。<br>LAN ケーブルの種類を確認してください<br>(ストレート/クロス)。 | <sup>CG®「</sup> 27.3.2 転送手<br>順」( 27-12 ペー<br>ジ) |
| GP から受信時、保存メディアの<br>容量が不足していませんか?              | 残り容量が十分にあるメディアを用意して<br>ください。                                                                                                    | -                                                |

# 31.5 プリンタが動作しない ハードコピーが正常に印字されない

| 原因                                                           | 処理方法                                  | 参照 |
|--------------------------------------------------------------|---------------------------------------|----|
| Windows でのプリンタ設定は正<br>しいですか?<br>またドライバは正しくインストー<br>ルされていますか? | コントロールパネルのプリンタのプロパ<br>ティで設定を確認してください。 | -  |

#### 31.6 アドレスが入力できない

| 原因                                                                                                    | 処理方法                                                                             | 参照                                                          |
|----------------------------------------------------------------------------------------------------|----------------------------------------------------------------------------------|-------------------------------------------------------------|
| 「入力した文字列をシンボルとし<br>て登録しますか?」というウィン<br>ドウが表示されていませんか?表<br>示されている場合、GP-Pro EX<br>が規定している入力書式以外で入<br>力を行っています。 | [システム設定]→[接続機器設定]にて接続<br>機器が入力するアドレスに対応しているか<br>確認し、もう一度キーパットにて入力作業<br>を行ってください。 | <sup>(☞</sup> 「6.13.6 [周辺機<br>器一覧]の設定ガ<br>イド」(6-112<br>ページ) |

次のページに続きます。

| 原因                                                                                    | 処理方法                                                                               | 参照                                                           |
|---------------------------------------------------------------------------------------|------------------------------------------------------------------------------------|--------------------------------------------------------------|
| キーパットの [ENT] キーがきかな<br>い場合、アドレス入力を半角英数<br>字以外の文字あるいはデバイス範<br>囲外のアドレスを入力しようとし<br>ています。 | [システム設定]→[接続機器設定]にて接続<br>機器が入力するアドレスに対応しているか<br>確認し、デバイス範囲内の値を半角英数字<br>にて入力してください。 | <sup>CG®</sup> 「6.13.6 [周辺機<br>器一覧]の設定ガ<br>イド」(6-112<br>ページ) |

# 31.7 ブザー音が鳴る

| 原因                                                                                                    | 処理方法                                                                                                    | 参照                                                      |
|----------------------------------------------------------------------------------------------------|----------------------------------------------------------------------------------------------------|---------------------------------------------------------|
| GP のシステムデータエリア内の<br>ブザー出力ビットが ON している<br>可能性があります。                                                                                           | PLC との通信ケーブルを抜き、GP 本体の電<br>源を ON/OFF します。それによりシステム<br>データエリア内の値がリセットされ、ブ<br>ザー出力も OFF することができます。<br>PLC との通信ケーブルを抜くことができな<br>い場合は、システムデータエリアのブザー出<br>カビット (PLC 接続時は +14 の 01 ビット<br>目、メモリリンク時はアドレス 11 の 01 ビッ<br>ト目)を PLC 側から OFF してください。 | <sup>(②『</sup> 「6.13.6 システ<br>ムエリア設定」<br>(6-109 ページ)    |
| 何らかの要因で GP のシステムが<br>壊れてしまった可能性がありま<br>す。システムが壊れるとタッチが<br>効かなくなってブザーが鳴り続け<br>る場合があり、しばらくすると<br>「システムエラー」が表示されま<br>す。(エラーが表示されない場合も<br>あります。) | PLC との通信ケーブルを抜き、GP 本体の電<br>源を ON/OFF します。それでも症状が直ら<br>ない場合は、GP にプロジェクトファイルを<br>強制セットアップで再送信してください。                                                                                                    | <sup>(②『</sup> 「27.7.1 [転送設定]<br>の設定ガイド」<br>(27-37 ページ) |

# 31.8 タッチが効かない

| 原因                                                             | 処理方法                                                                                                    | 参照                                                             |
|----------------------------------------------------------------|----------------------------------------------------------------------------------------------------|----------------------------------------------------------------|
| バックライト切れ検出時のタッチ<br>パネル操作にて、"操作禁止"を<br>選択している可能性があります。          | オフライン設定の[システム設定] [メ<br>ニューとエラー設定]でタッチパネル操作<br>を"操作可能"に設定してください。<br>また早急にバックライトの交換が必要です。                                                                    | <sup>、②デ</sup> 「ユーザーズマ<br>ニュアル」                                |
| ハードウエアが故障している可能<br>性があります。                                     | オフライン設定の[メンテナンスメニュー]<br>[タッチパネルチェック]を実行してくだ<br>さい。タッチ個所が反転表示しない場合は<br>ハードウェアの故障が考えられます。<br>お買い求めの代理店、または(株)デジタル<br>サービスリペアセンター(06-6613-1638)まで<br>ご連絡ください。 | <sup>CGP</sup> 「ユーザーズマ<br>ニュアル」                                |
| [インターロック機能]が有効に<br>なっていませんか?<br>タッチ入力が検出できないため、<br>タッチ音は鳴りません。 | インターロックアドレスの設定を確認して<br>ください。                                                                                                    | <sup>C愛「</sup> 11.7 誤動作を防<br>止したい(イン<br>ターロック)」<br>(11-19 ページ) |

# 31.9 画面が真っ暗 何も表示しない

| 原因                                                                                                    | 処理方法                                                                                                    | 参照                                                        |
|----------------------------------------------------------------------------------------------------|----------------------------------------------------------------------------------------------------|-----------------------------------------------------------|
| GP のシステムデータエリア内の<br>バックライト OFF ビットが ON<br>している可能性があります。                                                       | PLC 接続時はシステムデータエリア +14 の<br>00 ビット目、メモリリンク時は +11 の 00<br>ビット目を OFF してください。<br>ただし、LCD(液晶)は動作していますの<br>で、画面をタッチするとタッチ入力は受け<br>付けられます。またバックライトを搭載し<br>ていない機種では無効です。 | <sup>(ぽ「</sup> 6.13.6 システ<br>ムエリア設定」<br>(6-109 ページ)       |
| GP のシステムデータエリア内の<br>画面表示エリアになにかデータが<br>格納されている可能性がありま<br>す。<br>このアドレスに0が入ると画面表<br>示、FFFF(Hex)が入ると画面<br>が消えます。 | 0、FFFF 以外の値が格納された場合も、一<br>定時間が経過すると自動的に画面表示が<br>OFF します。<br>システムデータエリア +9 を 0 にしてくださ<br>い。                                                                        | <sup>(②「</sup> 6.13.6 システ<br>ムエリア設定」<br>(6-109 ページ)       |
| プロジェクトファイルにないべー<br>ス画面が初期画面として設定され<br>ている可能性があります。                                                            | GPの初期画面番号の設定を変更し、実際に<br>GPに転送し、存在している画面を設定して<br>ください。                                                                                                    | <sup>CGF</sup> 「6.13.6 [本体設<br>定]の設定ガイ<br>ド」(6-90ペー<br>ジ) |
| 輝度・コントラストが低くなって<br>いる可能性があります。                                                                                | 輝度・コントラストの調整を行ってくださ<br>い。<br>(画面の左上 右上、または右上 左上(範<br>囲は40ドット)の順に0.5秒以内にタッチ<br>することで表示します)                                                                         | <sup>く多</sup> 「ユーザーズマ<br>ニュアル」                            |
| 仕様に合った定格電圧が供給され<br>ていない可能性があります。                                                                              | 正しい定格電圧を供給してください。                                                                                                    | <sup>「②デ</sup> 「ユーザーズマ<br>ニュアル」                           |

## 31.10 部品が表示されない

| 原因                                                     | 処理方法                                                          | 参照                                                            |
|--------------------------------------------------------|---------------------------------------------------------------|---------------------------------------------------------------|
| PLC から意図していない情報が<br>送られてきている可能性がありま<br>す(設定と違う画面番号など)。 | PLC 等を切り離し、GP 単体で電源を入れて<br>確認してください。                          | _                                                             |
| オフラインが表示しない場合、電<br>源が規定値でない可能性がありま<br>す。               | GP に供給している電源電圧を確認してくだ<br>さい。                                  | <sup>「②</sup> 「ユーザーズマ<br>ニュアル」                                |
| プロジェクトファイルにないベー<br>ス画面が初期画面として設定され<br>ている可能性があります。     | GPの初期設定にて、初期画面番号が存在す<br>る画面番号になっているか確認してくださ<br>い。             | <sup>CGF</sup> 「6.13.6 [本体設<br>定]の設定ガイド<br>表示設定」(6-<br>90ページ) |
| スタンバイモード、スタートタイ<br>ム等が設定されている可能性があ<br>ります。             | [システム設定]→[本体設定]にてスタンバ<br>イモードを"無"に、スタートタイムを"0"秒<br>に設定してください。 | <sup>CGF</sup> 「6.13.6 [本体設<br>定]の設定ガイド<br>表示設定」(6-<br>90ページ) |

次のページに続きます。

| 原因                                                                                                 | 処理方法                                                 | 参照                                                     |
|----------------------------------------------------------------------------------------------------|------------------------------------------------------|--------------------------------------------------------|
| モノクロ表示器にカラーの絵を転<br>送している可能性があります。                                                                  | [システム設定]→[機種設定]にて設定して<br>いる本体機種と一致しているか確認してく<br>ださい。 | 「6.13.6 [機種設定]の設定ガイド<br>[機種設定]の<br>設定ガイド」(6-<br>89ページ) |
| PLC と通信が正しく行われてい<br>ますか?アドレス設定を行う部品<br>の中には、PLC と通信が正しく<br>行われていないと表示されないも<br>のがあります。 <sup>1</sup> | PLC と正しく通信を行ってください。                                  | _                                                      |

1 GP 電源投入時や画面切り替え時の部品の表示は、次のように行われます。

- ・ 接続機器(PLC など)を1台のみ設定している場合、接続機器との通信確認が完了するまで、すべての部品の表示や動作が行われません。(画面切り替えスイッチのみ動作は可能ですが、表示はされません)
  ただし、画面上に接続機器のアドレスが割り付けられた部品が1つもない場合(内部デバイスのみ使用している場合など)は、接続機器との通信確認を待たずに、すぐに表示されます。
- ・複数の接続機器(PLC など)を設定している場合、接続機器ごとに通信状態を確認し、通信できた接続機器のアドレスが割り付けられた部品から順に表示・動作が行われます。このとき、特殊スイッチや日付/時間表示器、キーボードなど、アドレス設定を行わない部品は、通信状態にかかわらず、すぐ表示されます。
  また、画面上に接続機器のアドレスが割り付けられた部品が1つもない場合(内部デバイスのみ使用している場合など)は、接続機器との通信確認を待たずに、すべての部品がすぐに表示され

ます。

| 原因                                               | 処理方法                                                              | 参照                                                           |
|--------------------------------------------------|-------------------------------------------------------------------|--------------------------------------------------------------|
| PLC タイプの選択が間違ってい<br>る可能性があります。                   | 接続する PLC に合った PLC タイプを選択し<br>てください。                               | <sup>CGF</sup> 「6.13.6 [接続機<br>器設定]の設定ガ<br>イド」(6-114<br>ページ) |
| 通信ケーブルが正しく接続されて<br>いない、または結線が間違ってい<br>る可能性があります。 | 通信ケーブルを正しく配線し直しコネクタ<br>にしっかりと接続してください。                            | _                                                            |
| 終端抵抗は正しく設定されている<br>か                             | 正しい位置に、正しい値で終端抵抗を設定<br>し直してください。終端抵抗の位置や終端<br>抵抗値は、PLC によって異なります。 | _                                                            |
| 通信に関する初期設定は正しいか                                  | 正しく設定し直してください。                                                    | ☞ 「6.13.2 接続機<br>器ドライバ設定」<br>(6-67 ページ)                      |

#### 31.11 PLC と通信しない